## Guide de validation d'identité Omnivox

**MS-Authenticator** 

Étape 1 Installe l'application MS- Authentificator sur ton cellulaire.

#### Étape 2

Rends-toi sur Omnivox sur le web. Entre ton nom d'utilisateur et ton mot de passe. Clique sur « Commencer »

### Validation en 2 étapes

Vous devez mettre en place la validation d'identité en 2 étapes pour votre compte utilisateur.

La validation en 2 étapes consiste à fournir deux types d'informations pour confirmer votre identité. Après avoir entré votre identifiant et votre mot de passe, un code de sécurité à usage unique vous sera envoyé. Vous devrez entrer ensuite ce code pour vous connecter à votre compte.

Cette validation d'identité en 2 étapes a pour but de rendre la connexion à votre compte encore plus sécuritaire.

Remettre à plus tard

Commencer

Étape 3 Clique sur « Mettre en place une autre méthode de validation d'identité ».

•

#### **Omnivox Mobile**

L'application Omnivox Mobile peut être utilisée pour valider votre identité.

Le système a détecté que l'application Omnivox Mobile est déjà installée sur le(s) appareil(s) ci-dessous. Appuyez sur l'appareil que vous désirez utiliser pour valider votre identité.

Attention : Assurez-vous que les paramètres de votre appareil mobile permettent les notifications en provenance de l'application Omnivox Mobile.

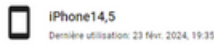

#### Omnivox Mobile

L'utilisation de l'application Omnivox Mobile est fortement recommandée. Pour installer l'application Omnivox Mobile sur votre appareil et l'utiliser pour valider votre identité, appuyer sur un des boutons

l'utiliser pour valider votre identité, appuyer sur un des bouton: ci-dessous.

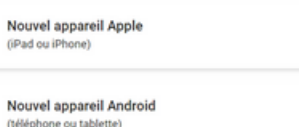

•

•

#### Étape 4

Sélectionne « Application d'authentification » Démarre l'application Authenticator sur ton cellulaire.

## Méthodes disponibles

Voici la liste des méthodes de validation de l'identité en 2 étapes que vous pouvez mettre en place pour votre compte utilisateur.

| Application Omnivox Mobile     | • |
|--------------------------------|---|
| Application d'authentification | • |
| Courriel principal             | • |

#### Étape 5

Clique sur le symbole « + » en haut à droite pour ajouter un compte. Sélectionne l'option « Compte professionnel ou scolaire ». Sélectionne « Analyser le code QR ».

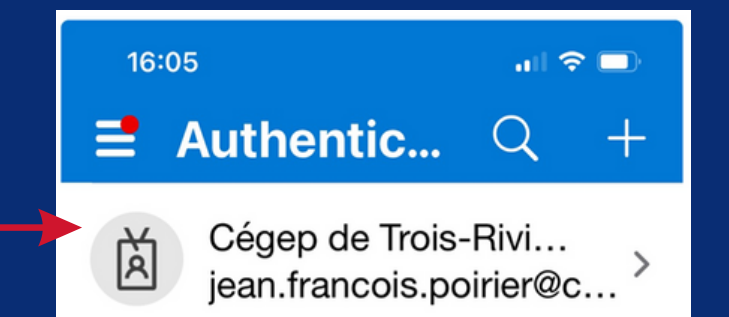

# Guide de validation d'identité Omnivox

#### **MS-Authenticator**

#### Étape 6 Sélectionne « Compte professionnel ou scolaire ».

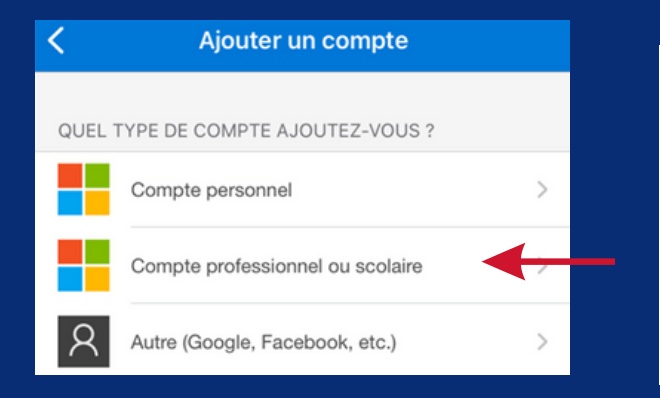

Étape 8 Clique sur « Suivant » dans Omnivox sur le web sur votre ordinateur.

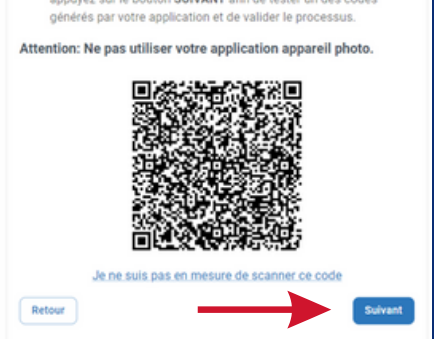

#### Étape 7

Sélectionne « Analyser le code QR ». Regarde dans Authenticator sur ton cellulaire, si le compte Omnivox s'est ajouté au bas de la liste dans Authenticator, tu as réussi.

#### Ajout d'une application d'authen...

- Si vous ne possédez pas d'application d'authentification sur votre appareil mobile, nous vous suggérons d'installer Microsoft Authenticator ou Google Authenticator disponible sur le App Store ou le Google Play Store.
- Par la suite, veuillez scanner le code QR ci-dessous avec votre application d'authentification en utilisant votre appareil mobile.
- Une fois le compte ajouté à votre application d'authentification, appuyez sur le bouton SUIVANT afin de tester un des codes générés par votre application et de valider le processus.

#### Attention: Ne pas utiliser votre application appareil photo.

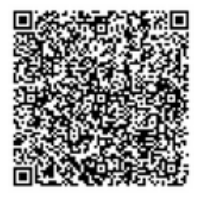

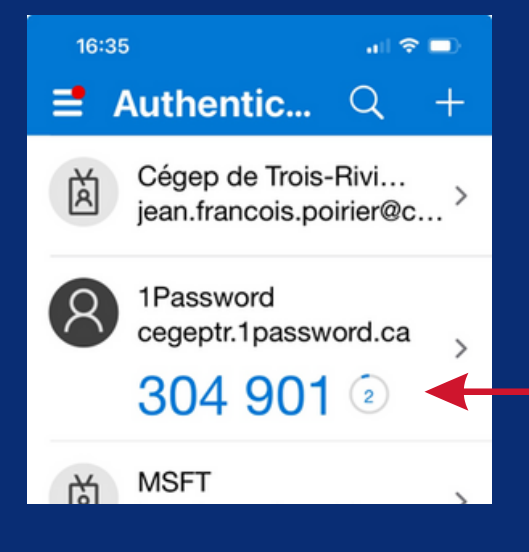

#### Étape 9

Récupére le code de sécurité qui s'affiche dans Authenticator et entre-le dans Omnivox sur le Web, puis clique sur « Valider ».

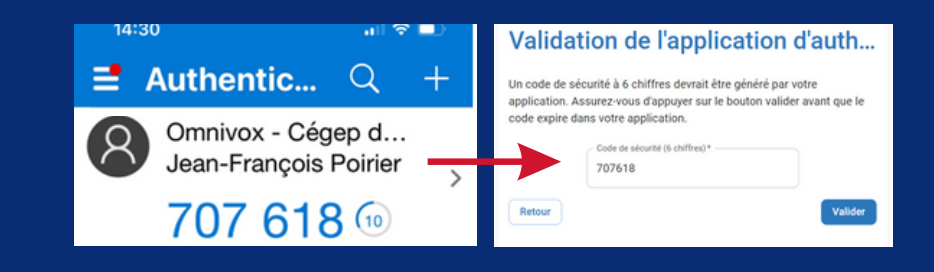

### Étape 10

Puis, configurer ton adresse courriel cegeptr. Le code unique sera envoyé cette adresse. Récupéree le code et entrez le ici, puis cliquez sur le bouton « Valider ».

## Validation du courriel

Afin de confirmer le courriel à ajouter comme méthode de validation d'identité en 2 étapes, veuillez utiliser le code de sécurité ci-dessous.

Votre code de sécurité:

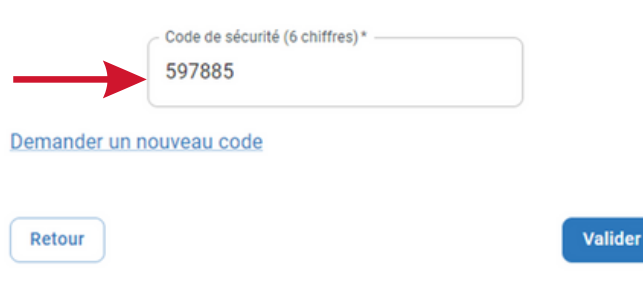